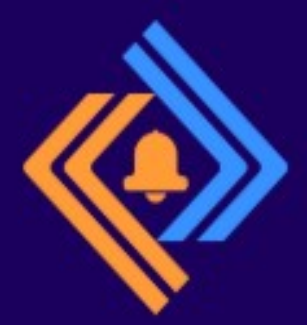

865732C20736852756 2 565A3 07061746368 513206

## Protected tem **97474**6С652052**65**в7

6F6F6420616E0T3

76656C792074009

# NovoZil AlertMe

### **INSTALLATION GUIDE**

#### Introduction

NovoZil AlertMe is a cloud-based service designed to provide real-time security and system health monitoring through seamless Syslog message processing. This solution consists of two key components: the NovoZil AlertMe Agent and the Cloud Portal.

The NovoZil AlertMe Agent runs on the client's network, receiving Syslog messages from various devices and filtering relevant security and operational events. These filtered messages are then securely transmitted to the NovoZil Cloud Portal. The portal not only provides an intuitive interface for monitoring Syslog alerts but also enables instant notifications via SMS, email, or Telegram, ensuring that IT staff members stay informed of critical events in real time. The key benefits are;

**Enhanced Security Awareness:** Stay informed with real-time alerts and SMS/Text, email, or Telegram notifications, ensuring immediate awareness of security incidents and device health.

**Efficient Management:** Simplify administrative tasks with a multi-tenant architecture, making it an ideal solution for Managed Service Providers (MSPs) or Managed Security Service Providers (MSSPs) overseeing multiple client environments.

**Hassle-Free Setup:** Experience zero-touch deployment with the NovoZil AlertMe Agent, which automatically configures itself, reducing setup time and effort.

**Seamless Scalability:** Grow your business effortlessly with NovoZil's scalable multi-tenant architecture, supporting expansion for both end customers and MSPs.

This installation guide provides step-by-step instructions to help you deploy and configure NovoZil AlertMe efficiently. Follow the guidelines to ensure a smooth setup and maximize the benefits of this powerful monitoring solution.

#### **System Requirements**

To ensure optimal performance, the following system requirements must be met:

| Operating System      | : Windows 10 or Windows 11 (x64)                |
|-----------------------|-------------------------------------------------|
| Memory                | : 8GB RAM or more                               |
| Software Dependencies | : .NET Microsoft Windows Desktop Runtime 8.0.14 |

#### **Pre-Installation Checklist**

Before proceeding with the installation, ensure the following:

- ✓ Your system meets the required hardware and software specifications.
- ✓ You have administrative privileges to perform the installation.

#### Installation

Follow these steps to install the NovoZil AlertMe Agent on a Windows 10/11 host:

**1. Download the Installer:** Ensure you have the latest version of the NovoZil AlertMe Windows Installer Package.

| A Home      | Name             |                                                                               | Date modified           |  |  |
|-------------|------------------|-------------------------------------------------------------------------------|-------------------------|--|--|
|             | ∨ Today          |                                                                               |                         |  |  |
| >  OneDrive | NovoZilAlertMe-0 | .3.msi                                                                        | 3/29/2025 3:47 PM       |  |  |
|             |                  | Item type: Windows Insta<br>Authors: NovoZil                                  | ller Package            |  |  |
| 🛄 Desktop   | *                | Title: NovoZil AlertMe<br>NovoZil AlertMe Agent A<br>Date modified: 3/29/2025 | pplication<br>i 3:47 PM |  |  |
| 🛓 Downloads | *                | Size: 8.01 MB                                                                 |                         |  |  |
| Documents   | *                |                                                                               |                         |  |  |

2. Run the Installer: Execute the MSI package and follow the Setup Wizard instructions.

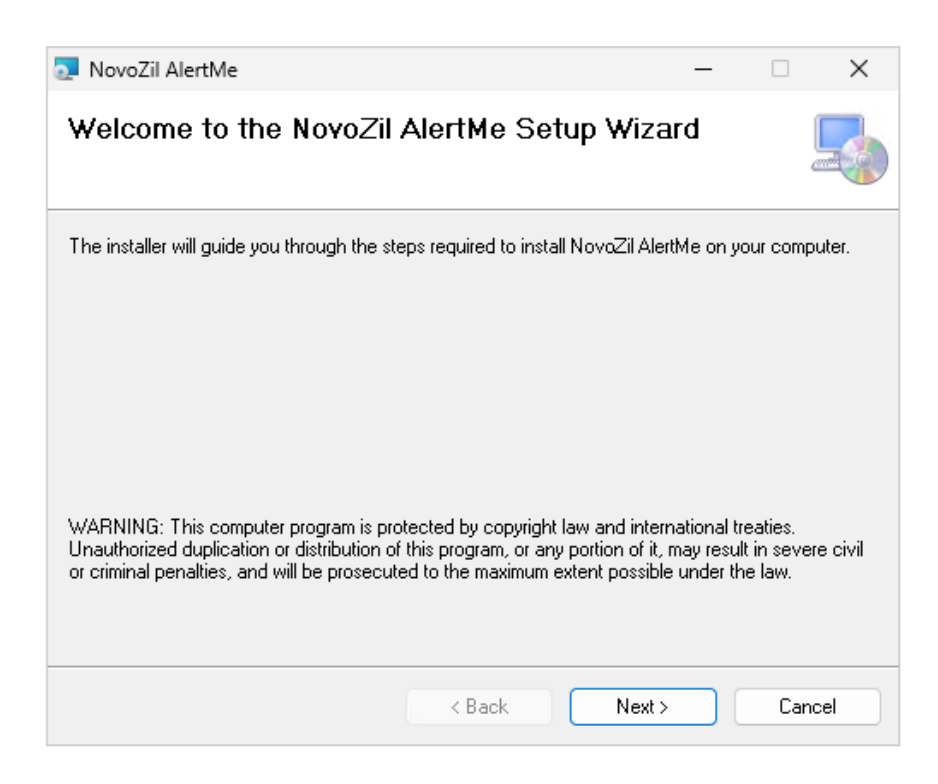

3. Choose Installation Path: You can keep the default installation folder or specify a custom path.

| 🌄 NovoZil AlertMe                                                                       | _        |            | ×    |
|-----------------------------------------------------------------------------------------|----------|------------|------|
| Select Installation Folder                                                              |          |            |      |
| The installer will install NovoZil AlertMe to the following folder.                     |          |            |      |
| To install in this folder, click "Next". To install to a different folder, enter it bel | ow or cl | lick "Brow | se". |
| Eolder:                                                                                 |          |            |      |
| C:\Program Files (x86)\NovaZil\NovaZil AlertMe\                                         |          | Browse     |      |
|                                                                                         | C        | )isk Cost  |      |
| Install NovoZil AlertMe for yourself, or for anyone who uses this computer:             |          |            |      |
| CEveryone                                                                               |          |            |      |
| O Just me                                                                               |          |            |      |
| < Back Next >                                                                           |          | Canc       | el   |

**4. Confirm Installation:** Proceed with the installation by confirming the setup steps.

| 瓦 NovoZil AlertMe                           |                          | _      |     | ×    |
|---------------------------------------------|--------------------------|--------|-----|------|
| Confirm Installation                        |                          |        |     | 5    |
| The installer is ready to install NovoZil A | lertMe on your computer. |        |     |      |
| Click "Next" to start the installation.     |                          |        |     |      |
|                                             |                          |        |     |      |
|                                             |                          |        |     |      |
|                                             |                          |        |     |      |
|                                             |                          |        |     |      |
|                                             |                          |        |     |      |
|                                             |                          |        |     |      |
|                                             |                          |        |     |      |
|                                             | < Back                   | Next > | Car | ncel |
|                                             |                          |        |     |      |

© 2025 NovoZil. All rights reserved.

This document and the information contained herein are proprietary to NovoZil and may not be reproduced, distributed, or disclosed without prior written permission.

5. Complete Installation: Once finished, close the installer.

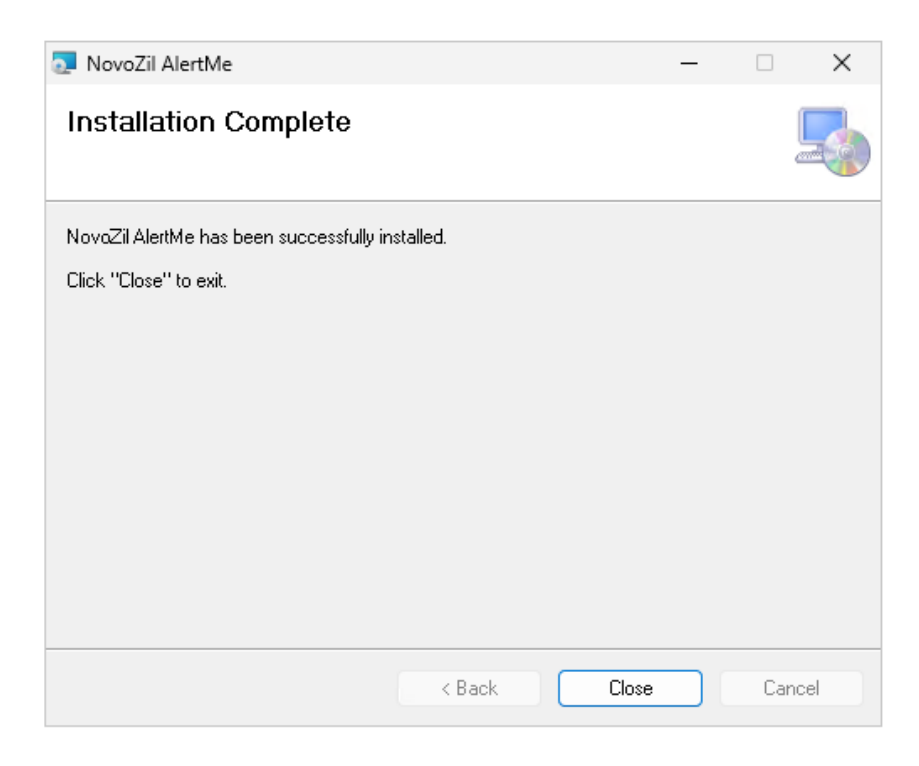

**6. Desktop Shortcut:** A shortcut to the NovoZil AlertMe application will be created on your desktop.

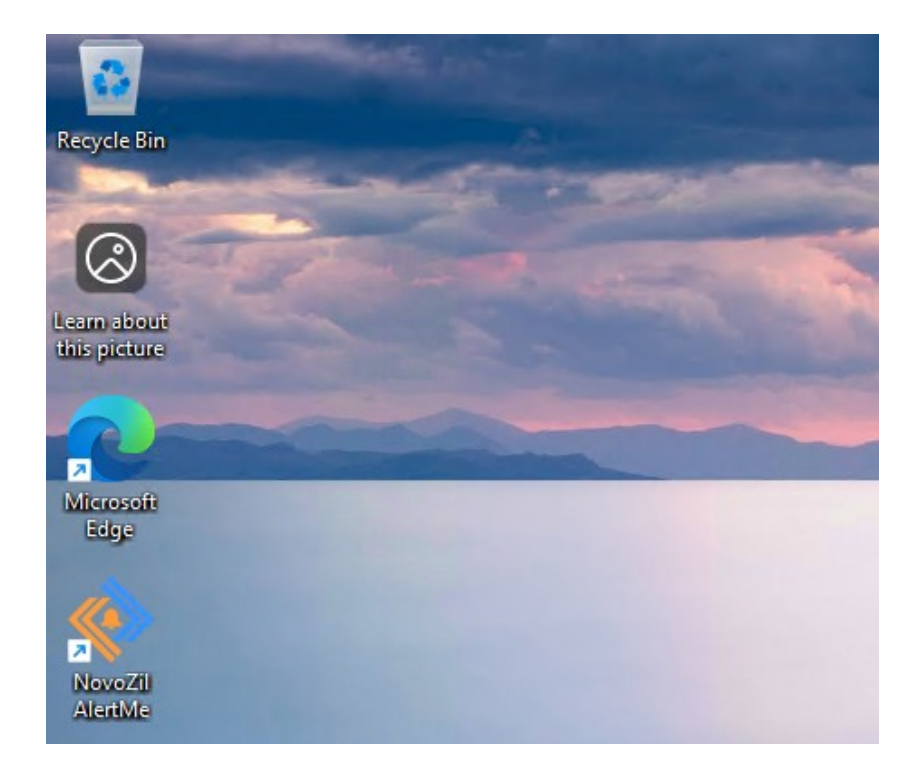

© 2025 NovoZil. All rights reserved.

This document and the information contained herein are proprietary to NovoZil and may not be reproduced, distributed, or disclosed without prior written permission.

**7. Launch the Application:** Double-click the shortcut. If .NET Desktop Runtime is missing, you will be prompted to install it.

| Recycle Bin                 |                                                                    |
|-----------------------------|--------------------------------------------------------------------|
| 0                           | ♦ AgentApp.exe ×                                                   |
| Learn about<br>this picture | You must install .NET Desktop Runtime to run this application.     |
| 2                           | → Download it now<br>You will need to run the downloaded installer |
| Microsoft<br>Edge           | ✓ See details Close                                                |
| NovoZil<br>AlertMe          |                                                                    |

**8. Required .NET Runtime:** Click the "Download it now" link to visit the official download page.

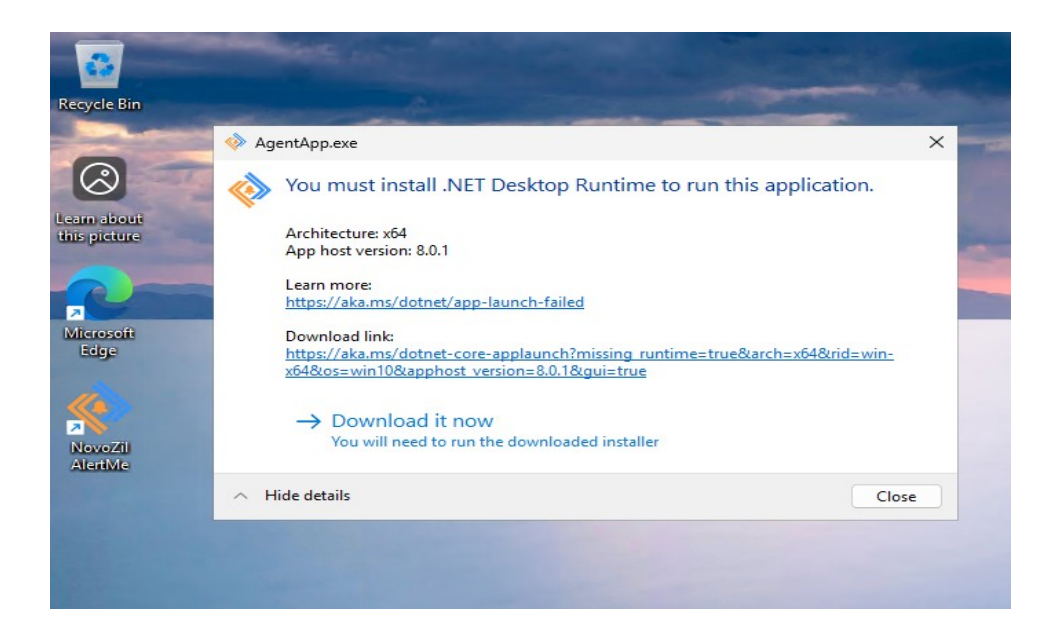

9. Download .NET Runtime: Download .NET Desktop Runtime for your Windows computer.

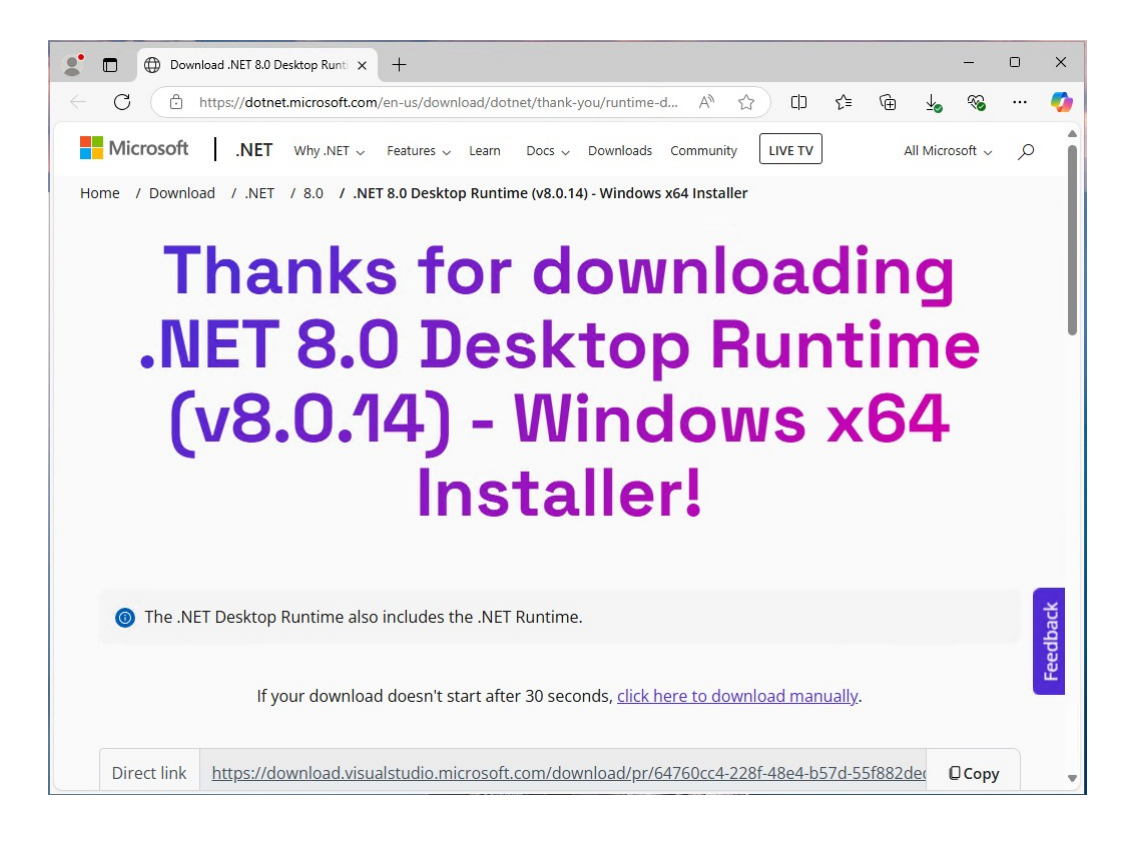

10. Install .NET Runtime: After downloading, double-click the executable to begin the installation.

|   | A Home      |   | Name                     | Date                   | modified                             | Туре                                     | Size          |                   |                    |
|---|-------------|---|--------------------------|------------------------|--------------------------------------|------------------------------------------|---------------|-------------------|--------------------|
| > | 🔁 Gallery   |   | ✓ Today                  | 븅 Microsoft Windows De | iktop Runtime - 8.                   | 0.14 (хб4) Installer                     |               |                   | - 🗆 X              |
|   |             |   | 🚬 NovoZilAlertMe-0.3.msi | Microsoft \            | Vindows                              | s Desktop I                              | Runtin        | 1e - 8.0.         | .14 (x64)          |
|   | 🛄 Desktop   | * |                          |                        |                                      |                                          |               |                   |                    |
|   | 🛓 Downloads | * |                          |                        | Windows                              | Desktop Ru                               | ntime         |                   |                    |
|   | Documents   | * |                          |                        | The .NET Windo                       | ws Desktop Runtime is                    | used to run V | Windows Forms     | and WPF            |
|   | Nictures    | * |                          |                        | applications, on<br>Microsoft. We he | your computerNET is<br>ope you enjoy it! | open source   | , cross platform, | , and supported by |
|   | 🕖 Music     | * |                          |                        |                                      |                                          |               |                   |                    |
|   | 🔀 Videos    | * |                          |                        |                                      |                                          |               |                   |                    |
|   |             |   |                          |                        | By clicking Insta                    | ll, you agree to the follo               | owing terms.  |                   |                    |
| > | 💻 This PC   |   |                          | NICT                   | Privacy Stat                         | ement                                    |               |                   |                    |
| > | 🛬 Network   |   |                          | .INE I                 | <u>Licensing Ir</u>                  | formation for .NET                       |               |                   |                    |
|   |             |   |                          |                        |                                      |                                          |               | Install           | Close              |
|   |             |   |                          |                        |                                      |                                          |               | maturi            |                    |

This document and the information contained herein are proprietary to NovoZil and may not be reproduced, distributed, or disclosed without prior written permission.

**11. Complete Runtime Installation:** Wait for the installation to complete.

|   | 🟫 Home                                        |   | Name                                                                             | Date modified Type Size                                                                                                |
|---|-----------------------------------------------|---|----------------------------------------------------------------------------------|----------------------------------------------------------------------------------------------------|
| > | <ul> <li>Gallery</li> <li>OneDrive</li> </ul> |   | ✓ Ioday<br>劇 windowsdesktop-runtime-8.0.14-win-x64.exe<br>NovoZilAlertMe-0.3.msi | 謝 Microsoft Windows Desktop Runtime - 8.0.14 (x64) Installer - ロ ×<br>Microsoft Windows Desktop Runtime - 8.0.14 (x64) |
|   | 📒 Desktop                                     | * |                                                                                  |                                                                                                    |
|   | 🚽 Downloads                                   | * |                                                                                  | Setup Progress                                                                                                    |
|   | Documents                                     | * |                                                                                  | Processing: Microsoft .NET Host - 8.0.14 (x64)                                                                         |
|   | Pictures                                      | * |                                                                                  |                                                                                                    |
|   | 🕖 Music                                       | * |                                                                                  |                                                                                                    |
|   | 🔀 Videos                                      | * |                                                                                  |                                                                                                    |
| > | 📮 This PC                                     |   |                                                                                  | .NET                                                                                                    |
|   |                                               |   |                                                                                  | Cancel                                                                                                    |

**12. Close Runtime Installation:** After successful installation, close the window.

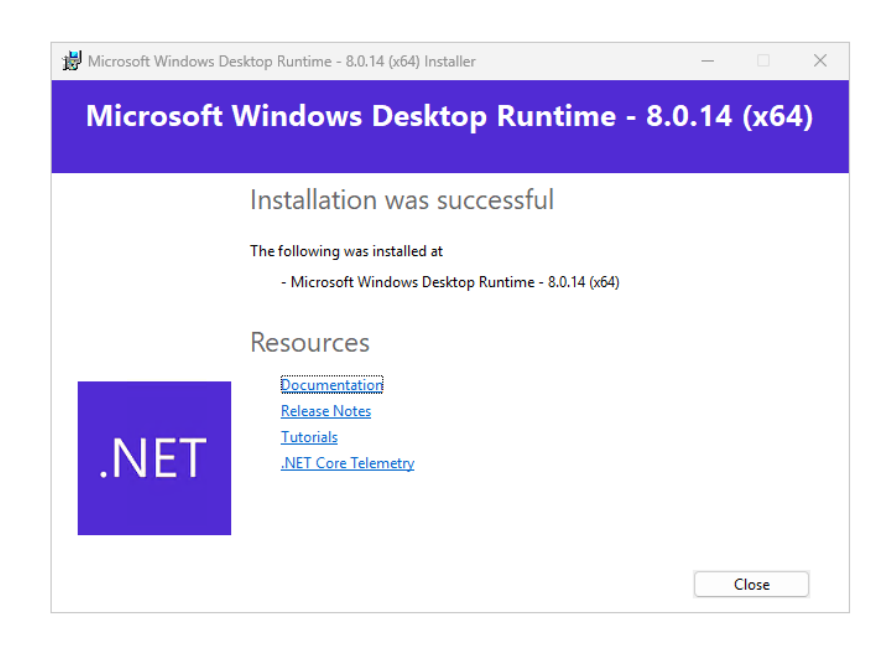

**13. Running NovoZil AlertMe Application:** The installation is now complete, and you can launch the NovoZil AlertMe application using the desktop shortcut. On the first launch, Windows Firewall may prompt you to allow access. Ensure you grant the necessary permissions for proper functionality.

| Windows Security                                                                           |        |  |  |  |  |
|--------------------------------------------------------------------------------------------|--------|--|--|--|--|
| Do you want to allow public and private networks to access this app?                       |        |  |  |  |  |
| Windows Firewall has blocked some features of AgentApp on all public and private networks. |        |  |  |  |  |
| 🚸 AgentApp                                                                                 |        |  |  |  |  |
| Publisher AgentApp                                                                         |        |  |  |  |  |
| Show more                                                                                  |        |  |  |  |  |
|                                                                                            |        |  |  |  |  |
|                                                                                            |        |  |  |  |  |
| Allow                                                                                      | Cancel |  |  |  |  |

**14. NovoZil AlertMe User Login:** After the successful installation, the application will prompt for the user credentials.

| Agent Application            |   | - | $\times$ |
|------------------------------|---|---|----------|
| Application View Device Help |   |   |          |
|                              |   |   |          |
|                              |   |   |          |
|                              |   |   |          |
|                              |   |   |          |
| Account Login                | × |   |          |
|                              |   |   |          |
| Email                        |   |   |          |
| Password                     |   |   |          |
|                              |   |   |          |
| Tenant                       |   |   |          |
|                              |   |   |          |
| Cancel                       |   |   |          |
|                              |   |   |          |
|                              |   |   |          |
|                              |   |   |          |
|                              |   |   |          |
|                              |   |   |          |
|                              |   |   |          |
| Internet Connection: Up      |   |   |          |